# Frequently asked questions

| How can any new assets added to the folder be marked approved?                                                                                                    | . 1      |
|----------------------------------------------------------------------------------------------------|----------|
| How can you get Adobe IMS (Adobe Identity Management Services) user/group id, to be used to set the roles on assets in AEM Touch UI, for securing their delivery and search? | e<br>. 4 |
| How can you do bulk action (approval or setting dam:roles) on existing assets in the folder?                                                                                 | . 5      |
| Asset Approval                                                                                                    | . 5      |
| Securing Asset Delivery & Search via new DM API                                                                                                    | . 6      |
| How to change approval status on assets in AEM Touch UI?                                                                                                    | . 8      |
| Updating metadata schema to enable editing the approval status of the asset                                                                                                  | . 8      |
| References                                                                                                    | 12       |

## How can any new assets added to the folder be marked approved?

The status of an asset in AEM (Adobe Experience Manager), is governed by a property "jcr:content/metadata/dam:status" on itself. The values of this property can be

- approved
- rejected
- changes requested

Assets which have their metadata property "jcr:content/metadata/dam:status" set to "approved" are considered as approved assets. The AEM Touch UI (User Interface) exposes this information with a "thumbs up" icon as you can see in the picture below.

| adobe-logo   | -0              |    |
|--------------|-----------------|----|
| IMAGE        | 0.100           |    |
| ADOBE-LOG-   | 0.JPG           |    |
| 🖋 a few seco | onds ago 🍺 21.8 | KB |
| 336 x 290    |                 |    |
|              | T               |    |
|              | _               |    |
|              |                 |    |

To automate having all assets as approved on addition to a folder, it will require automating the setting of the property "jcr:content/metadata/dam:status" with value "approved". This can be achieved via Metadata Profiles.

Following would be the steps to create a metadata profile, apply them on a folder, to achieve automatic approval of assets uploaded to the folder.

As reference, the official documentation of using metadata profile can be found here - <u>https://experienceleague.adobe.com/docs/experience-manager-cloud-</u> service/content/assets/manage/metadata-profiles.html?lang=en ([0])

### 1. Create a metadata profile:

- a. Navigate to Tools > Assets > Metadata Profiles, and then click Create.
- b. Enter a title for the Metadata Profile, for example Automatic Asset Approval"
- 2. Edit the created metadata profile and add a "Single line text field"
- 3. Bind the single line text field with property "./jcr:content/metadata/dam:status" (please note the "./" in the beginning)
- 4. Set the **default value** of the single line text field as **"approved"**. (please keep the string as is, in the case, as mentioned here)

- 5. The metadata profile is created and ready to be applied to any folder in Assets.
- 6. You may select the metadata profile and select the folder to apply the profile.

After the metadata profile is applied on a folder,

- Newly uploaded assets will automatically be approved.
- Existing assets will need to be re-processed.
- Un-approved assets when copied/moved from some other folder, will have to be re-processed again.

All other available functionality related to Metadata Profiles can be viewed in <u>https://experienceleague.adobe.com/docs/experience-manager-cloud-</u> <u>service/content/assets/manage/metadata-profiles.html?lang=en</u> ([0]) How can you get Adobe IMS (Adobe Identity Management Services) user/group id, to be used to set the roles on assets in AEM Touch UI, for securing their delivery and search?

Users requiring access to AEM Author service are managed as Adobe IMS users in Adobe's Admin Console. You can learn about what Adobe IMS users are, and how they are accessed and managed in Admin Console, here - <u>https://experienceleague.adobe.com/docs/experience-manager-learn/cloud-</u> <u>service/accessing/adobe-ims-users.html?lang=en</u>, [1]

# How can you do bulk action (approval or setting dam:roles) on existing assets in the folder?

## Asset Approval

Asset approval is governed by their property "jcr:content/metadata/dam:status" with the value "approved". To perform bulk approval of assets in a folder, please follow the following steps

- 1. Select all the assets to be approved within a folder.
- 2. Select the "Properties (p)" option from the top.

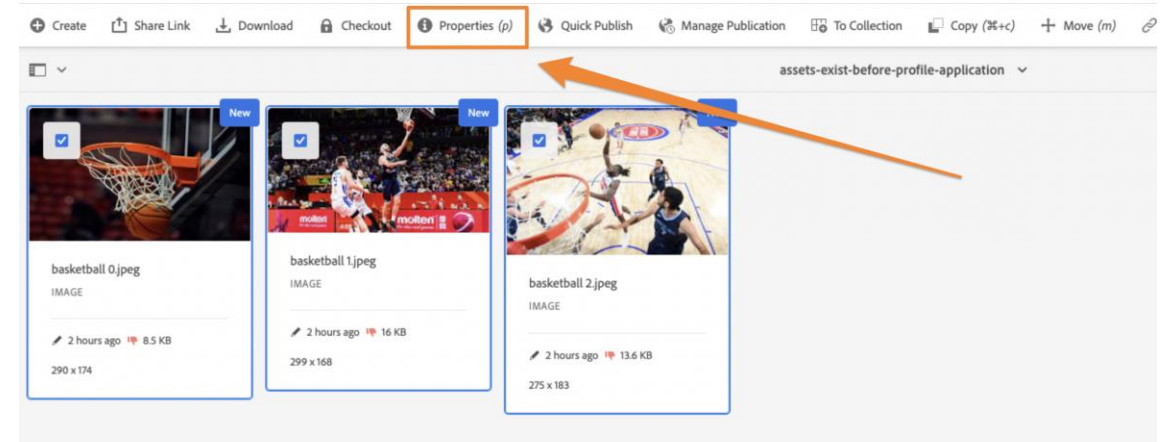

#### a.

3. Locate the "Review Status" drop down the Properties view.

| 1 Share Link | 上 Download 🛛 🚷 Quick Publish | h 🖉 Relate 🏾 🛱 | Settings |               |   |                             |   |              |
|--------------|------------------------------|----------------|----------|---------------|---|-----------------------------|---|--------------|
| 24           | IIILE                        |                |          |               |   |                             |   |              |
| 🛛 🎆          | basketball 0.jpeg            |                |          | Aetadata      |   | Scheduled (de)activation    |   | Compositions |
| 🖬 🚮          | basketball Lipeg             |                | т        | itie          |   | On Time (MM-DD-YYYY HH:mm)  |   | Related      |
| 🛛 🏹          | basketball 2.jpeg            |                |          |               |   |                             | 1 | Subassets    |
| in a         |                              |                | 0        | escription    |   | Off Time (MM-DD-YYYY HH:mm) |   |              |
|              |                              |                |          |               |   |                             |   |              |
|              |                              |                | τ        | ype           |   | Roles                       |   |              |
|              |                              |                |          |               |   | Add                         |   |              |
|              |                              |                | L        | anguage       |   |                             |   |              |
|              |                              |                |          | Select Option | ~ |                             |   |              |
|              |                              |                | т        | aga           |   |                             |   |              |
|              |                              |                |          |               | Þ |                             |   |              |
|              |                              |                | c        | reated        |   |                             |   |              |
|              |                              |                |          |               |   |                             |   |              |
|              |                              |                | c        | reator Tool   |   |                             |   |              |
|              |                              |                |          |               |   |                             |   |              |
|              |                              |                | R        | eview Status  |   |                             |   |              |
|              |                              |                | ſ        | Select Option | ~ |                             |   |              |

4. Choose the option "Approved".

a.

- 5. Select "Save" option on top-right.
  - a. You may be presented with a dialog confirming the append mode. You may click "Submit"
- 6. You should now see the assets are approved, which can be asserted by the thumb's up icon on the asset, for e.g., as shown below

|                |          |         | Ne |
|----------------|----------|---------|----|
|                |          |         |    |
|                |          |         |    |
|                |          |         |    |
|                |          |         |    |
|                |          |         |    |
| adobe-logo-0   |          |         |    |
| IMAGE          |          |         |    |
| ADOBE-LOG-0.J  | PG       |         |    |
| / a few second | ds ago 🤞 | 21.8 KB |    |
| 336 x 290      |          |         |    |
|                | 1        |         |    |
|                |          |         |    |
|                |          |         |    |

## Securing Asset Delivery & Search via Dynamic Media with OpenAPI

Kindly refer to the section "Restricted Delivery of Approved Assets" in the documentation published on <u>https://adobe.ly/ngdm</u> ([2]).

This documentation talks about the property "./jcr:content/metadata/dam:roles". This property will have to be set via Bulk Metadata editor, just like we can do as described in the bulk approval steps, described in the previous section.

For quick reference, with multiple assets selected, the roles would look like the below, which can be set accordingly.

Asset Metadata

| • Staretik • Overlage • Overlage • Staretik   • Image Staretik Staretik Staretik   • Image Staretik Staretik   • Image Staretik   • Image Staretik   • Im                                                                                                    |   |                                                                                                    |                   |                 |          |            |               |   |                             |              |  |
|----------------------------------------------------------------------------------------------------|---|----------------------------------------------------------------------------------------------------|-------------------|-----------------|----------|------------|---------------|---|-----------------------------|--------------|--|
| Image   Sete of option   Topo   Sete of option   Topo   Sete of option   Topo   Set of option   Topo   Set of option   Topo   Set of option   Topo   Set of option   Topo   Set of option   Topo   Set of option   Topo   Set of option   Topo   Set of option   Topo   Set of option   Topo   Topo   Set of option   Topo   Set of option   Topo   Topo<                                                                                                    | Ľ | ] Share Link                                                                                                    | , ⊥ Download      | 🚱 Quick Publish | ∂ Relate | 🛱 Settings |               |   |                             |              |  |
| Image:   Image:   Image: <th></th> <th></th> <th>IIILE</th> <th></th> <th></th> <th></th> <th></th> <th></th> <th></th> <th></th> <th></th>                                                                                                    |   |                                                                                                    | IIILE             |                 |          |            |               |   |                             |              |  |
| Image:   Select Option     Tak:   Creater Tool   Creater Tool                                                                                                    |   | <b>2</b>                                                                                                    | basketball 0.jpeg |                 |          |            | Metadata      |   | Scheduled (de)activation    | Compositions |  |
| Settball 2.jpg       Image         Type       Image         Setto Option       Image         Tag       Image         Create       Image         Creater Tool       Image         Creater Tool       Image         Creater Tool       Image         Setter 0.prion       Image         Creater Tool       Image         Creater Tool       Image         Creater Tool       Image         Creater Tool       Image                                                                                                    |   | Image: A state of the state of the state | basketball 1.jpeg |                 |          |            | Title         |   | On Time (MM-DD-YYYY HH:mm)  | Related      |  |
| Description   Type   Ianguage   Select Option   Tags   Creater   Creater   Creater Tool   Creater Tool   Select Option   Kerview Status   Select Option                                                                                                    |   | <b>2</b>                                                                                                    | basketball 2.jpeg |                 |          |            |               |   |                             | Subassets    |  |
| Type   Language   Select Option   Tags   Created   Created                                                                                                    |   |                                                                                                    |                   |                 |          |            | Description   |   | Off Time (MM-DD-YYYY HH:mm) |              |  |
| Type   Language   Select Option   Tags Created Created Create                                                                                                    |   |                                                                                                    |                   |                 |          |            |               |   |                             |              |  |
| Language<br>Select Option<br>Tags<br>Created<br>Created |   |                                                                                                    |                   |                 |          |            | Туре          |   | Roles                       |              |  |
| Linguage Select Option Tags Created Created Cr                                                                                                    |   |                                                                                                    |                   |                 |          |            |               |   | Add                         |              |  |
| Select Option    Select Option    Review Status  Select Option                                                                                                    |   |                                                                                                    |                   |                 |          |            | Language      |   |                             |              |  |
| Tags                                                                                                    |   |                                                                                                    |                   |                 |          |            | Select Option | ~ |                             |              |  |
| Created Created Created Created Created Creater Tool Review Status Select Option                                                                                                    |   |                                                                                                    |                   |                 |          |            | Tags          |   |                             |              |  |
| Created Created Creater Tool Review Status Select Option                                                                                                    |   |                                                                                                    |                   |                 |          |            |               |   |                             |              |  |
| Creator Tool Creator Tool Review Status Select Option                                                                                                    |   |                                                                                                    |                   |                 |          |            | Created       |   |                             |              |  |
| Creator Tool                                                                                                    |   |                                                                                                    |                   |                 |          |            |               |   |                             |              |  |
| Review Status Select Option                                                                                                    |   |                                                                                                    |                   |                 |          |            | Creator Tool  |   |                             |              |  |
| Review Status Select Option                                                                                                    |   |                                                                                                    |                   |                 |          |            |               |   |                             |              |  |
| Select Option                                                                                                    |   |                                                                                                    |                   |                 |          |            | Review Status |   |                             |              |  |
|                                                                                                    |   |                                                                                                    |                   |                 |          |            | Select Option | ~ |                             |              |  |

# How to change approval status on assets in AEM Touch UI?

The approval status of assets in AEM is governed by their property "jcr:content/metadata/dam:status". The approval of asset is bound with the value "approved" for this property, rejection with the value "rejected" and pending can be bound with "pending".

Only approved assets are available for delivery and search via the Dynamic Media with OpenAPI.

In out of the box, AEM as a Cloud Service, Author instance the Touch UI, has the "default" metadata schema applied on assets. DAM-Admin persona will have to modify/configure the metadata schema definition as applicable for assets. Please note, that while only a single metadata schema is applicable on an asset, the AEM instance can have multiple metadata schemas, with assets being mapped to any metadata schema.

## Updating metadata schema to enable editing the approval status of the asset

- 1. DAM-Admin will have to edit the "default" metadata schema, to enable editing of the "Review Status".
- 2. Go to Tools > Assets > Metadata Schemas. Select the applicable metadata schema.
  - a. If the applicable metadata schema is "default".

ii.

i. In "Basic" tab, locate the "Review Status" field, and click it, to be able to view/modify its settings.

| Note: Note:                                                                                                    | anal a Thurs Hitlanson e Linearaine - |                                    |                        |              |                 | Baldform Settings Balan                                                                                                    |
|----------------------------------------------------------------------------------------------------|---------------------------------------|------------------------------------|------------------------|--------------|-----------------|----------------------------------------------------------------------------------------------------|
| The is a lange of the is a lange of t               |                                       | Exclusion Scheduled (Adartitution  | Discus                 | Geograffices | Diene           | Seal une<br>Reven Statu<br>Sep 1. promits                                                                                                    |
| Name Name     Name Name     Name Name <td></td> <td>That Feld to have been as services</td> <td>Theo feet</td> <td>Dependencies</td> <td># had lidencing</td> <td>Apricanite Adversalitie Aprica Stress<br/>Transmission</td>                                                                                                    |                                       | That Feld to have been as services | Theo feet              | Dependencies | # had lidencing | Apricanite Adversalitie Aprica Stress<br>Transmission                                                                                                    |
| y Yes     y     w     w     w     w     w     w     w     w     w     w     w     w     w     w     w     w     w     w     w     w     w     w     w     w     w     w     w     w     w     w     w     w     w     w     w     w     w     w     w     w     w     w     w     w     w     w     w     w           w </td <td></td> <td>Themes of Second communication</td> <td>Obser field</td> <td>Name -</td> <td>States</td> <td>Own</td>                                                                                                    |                                       | Themes of Second communication     | Obser field            | Name -       | States          | Own                                                                                                    |
| water         Reserved         Implementation         Implementation                                                                                                    |                                       | The real                           | T Multitudiar Sol Feld |              |                 | Add Manually      Add Young (100% part)     Metric and place 100%                                                                                                    |
| u     Yes       using     Yes       mix     Yes       mix     Yes       mix     Yes       mix     Yes       mix     Yes       mix     Yes       mix     Yes                                                                                                    | Box                                   | aliana Palal                       |                        |              |                 | Approxit     Approxit     Approxit |
| eris ig Repetiting March March Mar<br>March March March March March March March March March March March March March March March March March March March March March March March March March March March March March March March March March March March March March March March M |                                       | •••                                |                        |              |                 | Origin Reputid     Reputid     Reputid                                                                                                    |
| ere Television Contraction Contraction Con    | e Sout                                | or tig full                        |                        | Schemette    | 10 testes       | (0 AMONO)                                                                                                    |
| ar Barler                                                                                                    |                                       | Therein                            |                        |              |                 |                                                                                                    |
| eer te                                                                                                    |                                       | Rom And                            |                        |              |                 |                                                                                                    |
|                                                                                                    |                                       | The feet                           |                        |              |                 |                                                                                                    |
| Anne state. Borghane her                                                                                                    | . Ba                                  | altern Feld                        |                        |              |                 |                                                                                                    |

iii. In the settings, switch to the "Rules" tab, and uncheck the "Disable Edit"

| Bu                                      | ild Form   | Settings | Rules |
|-----------------------------------------|------------|----------|-------|
| Field Disable edit                      | _ L        | eave t   | his   |
| Multivalue Field                        | u          | ncnec    | Kea.  |
| Show Empty Field                        | In Read On | ly       |       |
| Show list ordered                       |            |          |       |
| Requirement                             |            |          |       |
| <ul> <li>Not Required</li> </ul>        |            |          |       |
| ○ Required                              |            |          |       |
| O Required, based or                    | n new rule |          |       |
| Add Rule                                |            |          |       |
| Visibility                              |            |          |       |
| <ul> <li>Visible</li> </ul>             |            |          |       |
| ○ Visible, based on n                   | new rule   |          |       |
| Add Rule                                |            |          |       |
| Choices                                 |            |          |       |
| <ul> <li>Based on field sett</li> </ul> | tings      |          |       |
| O Based on new rule                     | 2          |          |       |
| G Add Rule                              |            |          |       |

v. Save the metadata schema.

iv.

- b. If the applicable metadata schema is other than "default", accordingly incorporate a "Dropdown" or a "Single line text" field and bind it with the property "./jcr:content/metadata/dam:status".
  - i. In the settings, switch to the "Rules" tab, and uncheck the "Disable Edit"

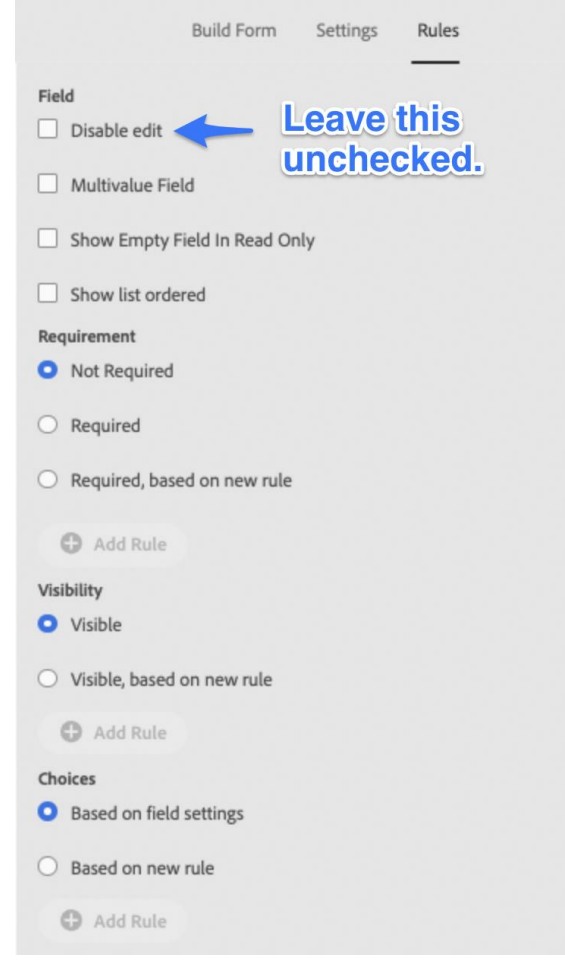

iii. Save the metadata schema.

ii.

3. The DAM-author or the Brand Manager should not be able to view the property in the respective asset's property view and edit its status accordingly. Assets based on their approval status would look like the below, in the Touch UI.

| Approved                                                    | Rejected                                                                         | (Other)                                                                                                    |
|-------------------------------------------------------------|----------------------------------------------------------------------------------|----------------------------------------------------------------------------------------------------|
| New<br>adobe-logo-0<br>IMAGE                                | New                                                                              | Action Action Ac |
| ADOBE-LOG-0.JPG<br>a few seconds ago in 218 KB<br>336 x 290 | adobe-logo-0<br>IMAGE<br>ADOBE-LOG-0.JPG<br>4 hours ago III 21.8 KB<br>336 x 290 | a few seconds ago 21.8 KB<br>336 x 290                                                                                                    |

# References

[0] Using metadata profiles in AEM: <u>https://experienceleague.adobe.com/docs/experience-manager-</u> <u>cloud-service/content/assets/manage/metadata-profiles.html?lang=en</u>

[1] Adobe IMS Users: <u>https://experienceleague.adobe.com/docs/experience-manager-learn/cloud-</u> service/accessing/adobe-ims-users.html?lang=en

[2] Dynamic Media with OpenAPI documentation: <u>https://adobe-aem-assets-delivery-</u> experimental.redoc.ly/